# 表計算ソフトの便利な機能

#### 1 ファイルを保護する。

見られたくないファイルや変更されたくないファイルはパスワードで保護することができます。

- (1) [ファイル] タブをクリックします。
- (2) [ブックの保護] をクリックし、[パスワードを使用 して暗号化] をクリックします。
- (3) パスワードを半角英数で入力して[OK]をクリックしま す。
- (4) もう一度、(3)と同じパスワードを半角英数で入力して[0K]をクリックします。

| ドキュメントの暗号化                                                           | ?                                         | X                  | パスワードの確認                                                          | ?                                                      | ×             |
|----------------------------------------------------------------------|-------------------------------------------|--------------------|-------------------------------------------------------------------|--------------------------------------------------------|---------------|
| このファイルの内容を暗号化します —<br>パスワード(R):                                      |                                           |                    | - このファイルの内容を暗号<br>パスワードの再入力( <u>R</u> ):                          | 化します                                                   |               |
| 注意: 忘れてしまったパフロードを回ば<br>ん。パスワー 575 575 575 575 575 575 575 575 575 57 | 复することはでき<br>ュメント名を一!<br>)めします。<br>別されることに | きませ<br>覧にし 別<br>注意 | 注意:忘れてしまった」だ<br>ん。パスワードと、<br>て、安全な場所 (4)<br>(パスワードは、ブ<br>してください。) | ロードを回復することはでき<br>るドキュメント名を一覧<br>をお勧めします。<br>が区別されることに注 | 栽<br>にし<br>:意 |
| í OK                                                                 | <b>+</b> †                                | 目 シセル お            |                                                                   | ОК <b>‡</b> т>                                         | セル            |

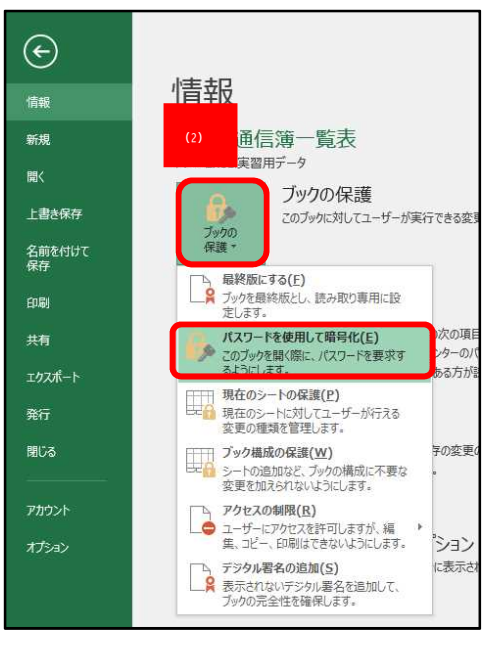

#### 2 ファイルをPDF形式で保存する。

エクセルで作ったファイルをPDF形式で保存すると、様々な情報機器で読むことができ、ファ イルの配布等に便利です。

- (1) [ファイル] タブをクリックします。
- (2) [エクスポート] をクリックし、[PDF/XPSの作成] をクリックします。
- (3) 保存先を指定し、ファイルに名前を付けます。
- (4) 最小サイズにします。
- (5) [発行] をクリックします。
- (6) ファイルがPDF形式で保存され、Adobe Reader が起動してファイルが表示されます。

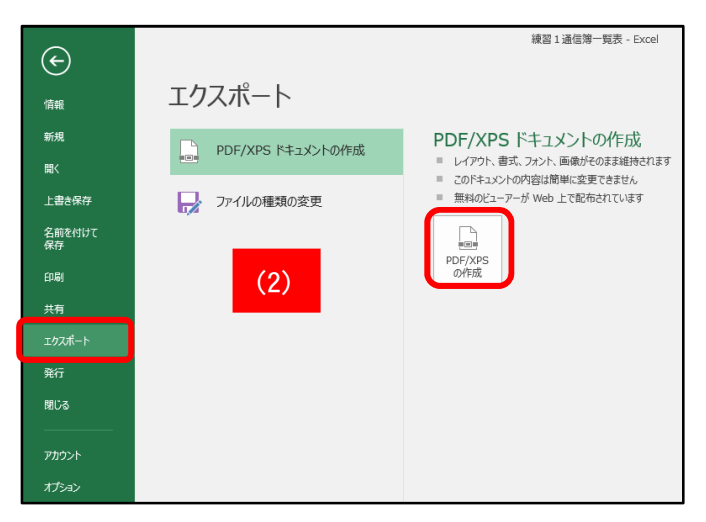

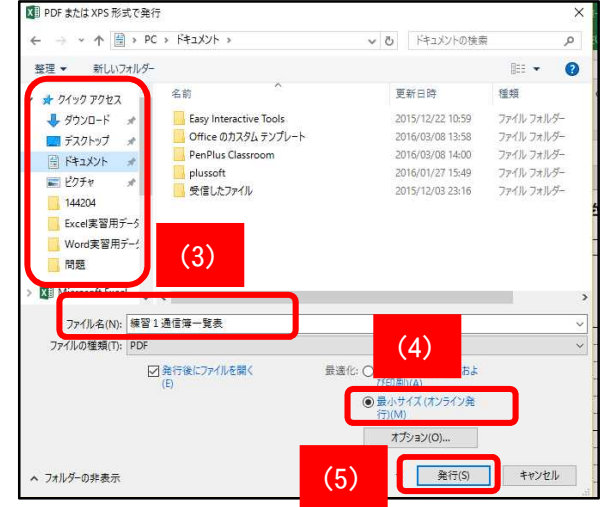

### 3 常に見出しの行・列を表示する。

大きな表で画面をスクロールすると見出しの行・列が表示されなくなります。見出しを固定して、 常に表示して作業できると便利です。

- (1) スクロールさせる範囲の左上隅のセルをクリックします。
- (2) [表示] タブをクリックします。
- (3) [ウインドウ枠の固定] ⇒[ウインドウ枠の固定]をクリックします。
- (4) スクロールバーで上下、左右にスクロールします。

| H    |                    |              |                     |                                   | 練習3,4                | , 5、- Ex      | cel                                                                     |
|------|--------------------|--------------|---------------------|-----------------------------------|----------------------|---------------|-------------------------------------------------------------------------|
| ファイル | , 木-               | ъ į          | ■入 ページ レイアウト        | 数式 (2)                            | 表示 🛛 実行したい作業を入力してくだる | ±61           |                                                                         |
| 標準   | 山<br>改ページ<br>プレビュー | ページ<br>レイアウト | □<br>ユーザー設定<br>のビュー | - 図 数式/- く しい<br>ま 図 見出し ズーム 100% | 選択範囲に合わせて<br>拡大/編小   | ウインドウ料<br>同定・ | 日 分割 11 並べて比較<br>13 表示しない 11 同時にスクロール<br>1 再表示 Pi ウィンドウの位置を示に厚す         |
| A5   | ブ                  | ゆの表示<br>▼ :  | × √ f* 3            | 表示                                | <i>X−Ь</i>           |               | ウィンドウ枠の固定(E)<br>(現在の選択範囲に基づいて)行および列を表示した<br>ままで、ワークシートの残りの部分をスクロールできます。 |
| 4    | A                  | в            | С                   | D                                 | E                    |               | 先頭行の固定(R)<br>ワークシートの先頭行を表示したままで、他の部分をス<br>クロールできます。                     |
| 2    | (1)                | 虛上           | 選手名簿                |                                   |                      |               | 先頭列の固定(C)<br>ワークシートの最初の列を表示したままで、他の部分を<br>スクロールできます。                    |
| 4    |                    | 性別           | 氏名                  | フリガナ                              | 種目                   | 記録            |                                                                         |
| 5    | 3                  | 男            | 上野 一郎               |                                   | 100m走                |               |                                                                         |
| 6    | 1                  | 男            | 久万 熊雄               |                                   | 100m走                |               |                                                                         |
| 7    | 3                  | 男            | 三間 清                |                                   | 60mハードル走             |               |                                                                         |
| 8    | 2                  | 男            | 小山 清                |                                   | 60mハードル走             |               |                                                                         |
| 9    | 2                  | 男            | 松前 次郎               |                                   | 60m走                 |               |                                                                         |
| 10   | 1                  | 男            | 白石 博                |                                   | 60m走                 |               |                                                                         |
| 11   | 2                  | 男            | 内子 三郎               |                                   | ソフトボール投げ             |               |                                                                         |
| 12   | 2                  | 男            | 松山 太郎               |                                   | ソフトボール投げ             |               |                                                                         |
| 13   | 3                  | 男            | 山本 浩三               |                                   | 走り高跳び                |               |                                                                         |
|      | 1                  | 男            | 北条正夫                |                                   | 走り幅跳び                |               |                                                                         |

## 4 漢字にフリガナをつける。

#### <漢字の上にフリガナを振る>

- (1) [ホーム] タブをクリックします。
- (2) フォントグループの「亜」をクリックします。
- ※ ふりがなの設定でひらがなにもカタカナにもできます

## <隣のセルにフリガナを取り出す>

- フリガナを表示するセルをクリッ クします。
- (2) [数式] タブ[その他の関数] を クリックし、[情報] にマウスを合 わせ [PHONETIC] をクリックしま す。
- (3) [参照]欄にカーソルがあることを 確認し、漢字が入力されているセ ルをクリックします。
- (4) [OK] をクリックします。

|   | M S | 5 P | ゴシ | ック |     | Ŧ          | 11         | Ŧ | A <sup>*</sup> | A  |
|---|-----|-----|----|----|-----|------------|------------|---|----------------|----|
|   | в   | I   | U  | Ŧ  | -   | &          | - <u>A</u> | - | 7<br>亜         |    |
| 0 |     |     |    |    | フォン | / <b>\</b> |            |   |                | Fa |

| 24             | 赤                   |     | 博入 ページレイアウト 🛔                                 | 云 テータ 校開         | 表示 🛛 実行したい作業を入力し                                                                |                                 |                                      |                     |         |
|----------------|---------------------|-----|-----------------------------------------------|------------------|---------------------------------------------------------------------------------|---------------------------------|--------------------------------------|---------------------|---------|
| fx<br>助数<br>挿入 | C 2<br>0 7-1<br>SUM | 最近使 | 田した 財務 論理 文字列 E<br>開した 財務 論理 文字列 E<br>開数ライブラリ | (1)(時刻 検索/行列 数学) | ●<br>/三<br>/三<br>/三<br>/三<br>/三<br>/三<br>/三<br>/三<br>/三<br>/三<br>/三<br>/三<br>/三 | - 部参照元の<br>・信参照先の<br>5作成 説 N-2矢 | トレース E<br>トレース イ<br>印の削除 - ⑦<br>ワークシ | <ul> <li></li></ul> |         |
| C5             |                     | •   | × √ fx =PHC                                   | NETIC(C5)        |                                                                                 |                                 |                                      |                     |         |
| A              | A                   | в   | С                                             | D                | E                                                                               | F                               | G                                    | н                   | I       |
| 2              |                     | 陸上  | 選手名簿 (                                        | 1)               |                                                                                 |                                 |                                      |                     |         |
|                | 学年                  | 性別  | <b>F</b> &                                    |                  | 種目                                                                              | <b>信己该录</b>                     |                                      |                     |         |
| 5              | 3                   | 男   | 上野 一郎                                         | ONETIC(C5)       | 100m#                                                                           |                                 |                                      |                     |         |
| 3              | ĩ                   | 男   | 久万 熊雄                                         |                  | 100r                                                                            |                                 |                                      | r                   | ^       |
| 7              | з                   | 男   | 三間 清                                          |                  | 601 参照 CS                                                                       | -                               | "上野 一郎"                              |                     |         |
| ,              | 2                   | 男   | 小山 清                                          | (3)              |                                                                                 |                                 | "ウエノ イチロウ"                           |                     |         |
| 2              | 2                   | 男   | 松前 次郎                                         |                  | ー ふりかなの文字列を取り出しよ。<br>Om:                                                        | 9。<br>参照 にはふりがなの                | 0文字列を含む                              | 2ルの参照を指             | 定します。   |
| 0              | 1                   | 男   | 白石 博                                          |                  | 60m                                                                             |                                 |                                      |                     |         |
| 1              | 2                   | 男   | 内子 三郎                                         |                  | シフト<br>フロ時間ののルゴ(H)                                                              | ,                               | 0                                    | ( ±1                | 2/1711. |
| 1              | 0                   | œ   | 松山、大郎                                         |                  | 1/76 = 1.281+                                                                   | -                               |                                      |                     | 100     |

#### 5 縦書きの文字を入力する。

- (1) 縦書きにする範囲をドラッグします。
- (2) [配置]の[セルを結合して中央揃え]をクリックします。
- (3) [配置]の[方向]で[縦書き]をクリックします。

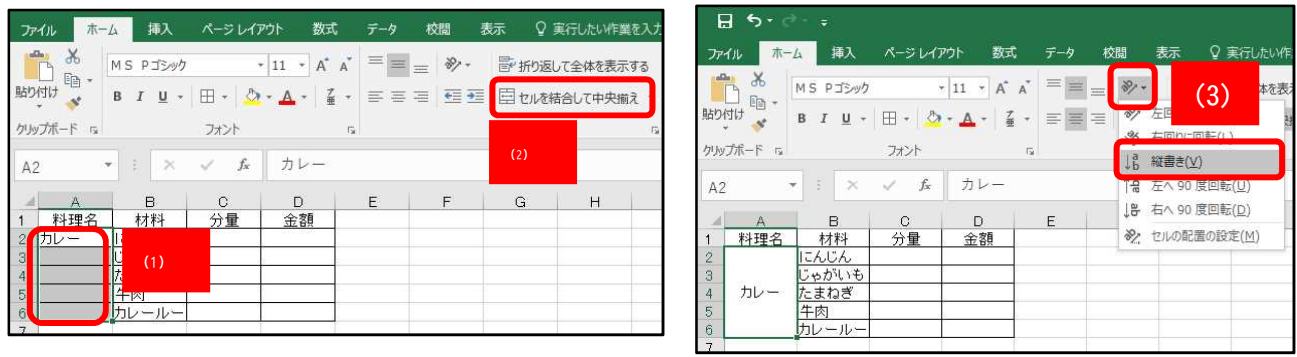

## 6 重複するデータを見つける。

選手名簿などを作成する際、児童生徒が重複していないか調べるのに便利です。

- (1) 調べる範囲を選択します。
- (2) [ホーム] タブをクリックします。
- (3) [条件付き書式] をクリックします。
- (4) [セルの強調表示ルール] にマウスを合わせ、[重複する値] をクリックします。

|     | <del>კ</del> რ |            | Ŧ                |       |                         |     |        |    |
|-----|----------------|------------|------------------|-------|-------------------------|-----|--------|----|
| ファ  | 111            | 本一人        | (2) 🥪            | И     | アウト 数式                  | データ | 校問     | 表示 |
| 1   | A &            | М          | S Pゴシック          |       | • 11 • A* A*            | ==; | = ×7 - | 冒册 |
| 貼り  | 山<br>前け<br>*   | В          | I <u>U</u> + 🖂 + | 8     | • <u>A</u> • <u>Z</u> • | ==  |        | 目切 |
| クリッ | プボード           | r <u>a</u> | フォント             | -     | Ę,                      |     |        | 配置 |
| C5  | i              | Ŧ          | 1 × 2            | $f_x$ | 久万 熊雄                   |     |        |    |
| ्व  | A              | в          | C                |       | D                       | 1   | E      | F  |
| 1   |                | 7± 1       | 一语工力包            | 左     |                         |     |        |    |
| 2   |                | 陸口         |                  | 芽     |                         |     |        |    |
| 4   | 学年             | 性別         |                  |       | 種目                      |     |        |    |
| 5   | 1              | 男          | 久万 熊雄            | 1     | DOm走                    |     |        |    |
| 6   | 1              | 男          | 忽那 浩             | 6     | Dmハードル走                 |     |        |    |
| 7   | ্              | 男          | 白石博              | 6     | Dm走                     |     |        |    |
| 8   | 1              | 女          | 新居浜 金子           | 1     | DOm走                    |     |        |    |
| 9   | 1              | 男          | 北条 正夫            | 1     | DOm走                    |     |        |    |
| 10  | 2              | 女          | 今治 順子            | 1     | DOm走                    |     |        |    |
| 11  | 2              | 女          | 伊予 みかこ           | 6     | Dmハードル走                 |     |        |    |
| 12  | 2              | 男          | 鵜左院 昇            | 1     | DOm走                    |     |        |    |
| 13  | 2              | 男          | 内子 三郎            | 6     | Dmハードル走                 |     |        |    |
| 14  | 2              | 女          | 宇和 みどり           | 6     | Dmハードル走                 |     |        |    |
| 15  | 2              | 女          | 小田 和子            | 6     | Dm走                     |     |        |    |
| 16  | 2              | 男          | 小山 清             | 6     | Dmハードル走                 | 5   |        |    |

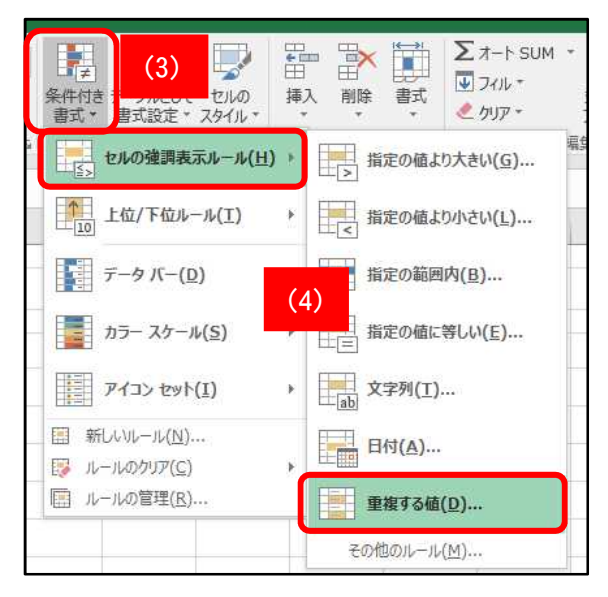

## 7 名簿の並び替えをする。

観点を選択して名簿を作成すると、分かりやすい名簿になります。

- (1) 表の範囲を指定します。
- (2) [データ] タブをクリックし、[並べ替え] をクリックし ます。
- (3) 観点(レベル)が複数ある場合は[レベルの追加]をクリック します。
- (4) 優先順位を決め、選択します。
- (5) [OK] をクリックします。
- (6) 記録を入力します。
- (7) [レベルの追加]で記録を追加します。
- (8) [OK] をクリックします。

| 102 | ፓፖイ. | IL         | 水一人            | 挿入                   | <b>ぺ-</b> | シレイア  | ウト |  |  |  |  |  |  |
|-----|------|------------|----------------|----------------------|-----------|-------|----|--|--|--|--|--|--|
| 1   | -    | 9          | 6 M S          | MS Pゴシック * 11        |           |       |    |  |  |  |  |  |  |
| 馿   | り付   | け          | в              | В І Ц + 🗒 + 🔕 -      |           |       |    |  |  |  |  |  |  |
| 1   | (    | 1)         |                |                      | フォ        | ント    |    |  |  |  |  |  |  |
| 5   | A4   |            | -              | : ×                  | ~         | $f_X$ | 学  |  |  |  |  |  |  |
| 4   | A    | в          | c              | D                    | li        | E     |    |  |  |  |  |  |  |
| 2   |      | 陸          | - 彈手名?         | <del>ن</del> ه       |           |       |    |  |  |  |  |  |  |
|     | **   | 供制         | E 6            | 88                   |           | 把發    | 1  |  |  |  |  |  |  |
|     | 1    | 男          | 久万 振進          | 100m走                |           |       |    |  |  |  |  |  |  |
| 8   | 1    | 男          | 泅那 浩           | 80m/\~- ドル走          |           |       | 1  |  |  |  |  |  |  |
| 7   | - 3  | 男          | 白石 博           | 80m走                 |           |       | 1  |  |  |  |  |  |  |
| 8   | - 81 | 友          | 新居浜 金千         | 100m 走               |           |       | 1  |  |  |  |  |  |  |
| 9   | - 31 | 男          | 北条 正夫          | 100m走                |           |       | 1  |  |  |  |  |  |  |
| 10  | 2    | 友          | 今治 順子          | 100m走                |           |       | 1  |  |  |  |  |  |  |
| 11  | 2    | 龙          | 伊予 おかこ         | 80m/1~Fル走            |           |       |    |  |  |  |  |  |  |
| 12  | 2    | 男          | 島を院 昇          | 100m走                |           |       | 1  |  |  |  |  |  |  |
| 13  | 2    | 男          | 内干 三郎          | 80m/1~ドル走            |           |       | 1  |  |  |  |  |  |  |
| 14  | 2    | 龙          | 半和 おどり         | 80m/1~ドル走            |           |       |    |  |  |  |  |  |  |
| 13  | 2    | Ż          | 小田 和子          | 80m走                 |           |       | 1  |  |  |  |  |  |  |
| 18  | 2    | 胃          | 小山 清           | 90m/1~Fル走            |           |       | 1  |  |  |  |  |  |  |
| 17  | 2    | <i>t</i> z | 中山 累子          | 80m走                 |           |       |    |  |  |  |  |  |  |
| 18  | 2    | 男          | 松前 次郎          | 80m走                 |           |       |    |  |  |  |  |  |  |
| 19  | 2    | 男          | 极山 太郎          | 80m/1~ドル走            |           |       | -  |  |  |  |  |  |  |
| 20  | 2    | 2          | E\$ 9          | 100冊差                |           |       | -  |  |  |  |  |  |  |
| 21  | 2    | 男          | 山本浩二           | 80m走                 |           |       |    |  |  |  |  |  |  |
| 22  | 3    | 男          | 山本浩三           | 80m无                 |           |       | -  |  |  |  |  |  |  |
| 23  | 3    | 男          | 上95 一郎         | 100冊走                |           |       |    |  |  |  |  |  |  |
| 24  | 3    | t.         | 記録 花子          | 80m/\~Fル走            |           |       |    |  |  |  |  |  |  |
| 25  | 3    | 7.         | 가식값 昌千<br>     | 100冊走                | -         |       |    |  |  |  |  |  |  |
| 28  | 3    | 17.        | 也宗 被干          | 80冊定                 |           |       | -  |  |  |  |  |  |  |
| 27  | 3    | 2          | <b>州原 あ</b> ぞら | 100812               |           |       | -  |  |  |  |  |  |  |
| 28  | 3    | Ħ          |                | North Contemporation | /         |       | 8  |  |  |  |  |  |  |

| 8 •                                                                                                    | <b>&gt;</b> - ⊘ - |                                             |                                                                                                    | (2)                                                  | 練                  | 習6,7-Excel                                         |                                          |                             |
|----------------------------------------------------------------------------------------------------|-------------------|---------------------------------------------|----------------------------------------------------------------------------------------------------|------------------------------------------------------|--------------------|----------------------------------------------------|------------------------------------------|-----------------------------|
| ファイル                                                                                                    | <u> </u>          | 挿入 ページレ                                     | 17ウト 数式 データ                                                                                                    | 际 2                                                  | 実行したい作業を入力し        | してください                                             |                                          |                             |
| <ul> <li>部データ(<br/>取り込み)</li> </ul>                                                                                                    | の<br>新しいウ<br>エリ・  | □ クエリの表示<br>Ⅲ テーブルから<br>□ 最近使ったソース<br>取得と変換 | <ul> <li>● 接続</li> <li>② 接続</li> <li>② すべて 日 プロパティ</li> <li>可べて 日 プロパティ</li> <li>夏 リンクの編集</li> <li>接続</li> </ul> | 正小替え フィルター で 「 「 「 「 「 」 、 、 、 、 、 、 、 、 、 、 、 、 、 、 | クリア<br>再適用<br>詳細設定 | 目7 フラッシュ フィル<br>■11 重複の削除<br>日☆ データの入力規則<br>データ ツー | 目・■ 統合<br>□읍 リレーションシップ<br>▼ 簡 データモデルの管理  | 型<br>What-If 分析<br>予測<br>予測 |
| A5                                                                                                    | *                 | : × 🗸 fx                                    | 1                                                                                                    |                                                      |                    |                                                    |                                          |                             |
| A B                                                                                                    | c                 | D E                                         | F (2)                                                                                                    | JKL                                                  | N N O              | P G R                                              | \$ <b>τ</b> υ                            | v w x                       |
| 陸.                                                                                                    | 上選手名》             | <b>\$</b>                                   | (3)<br>並べ!                                                                                                    |                                                      |                    |                                                    |                                          | ? ×                         |
| 学年 性別                                                                                                    | 既名                | 相目 記録                                       |                                                                                                    |                                                      |                    |                                                    |                                          |                             |
| 1 🛒                                                                                                    | 久万 銀進             | 100m走                                       | *ALレベルの追加(A) 2                                                                                                   | ×レベルの削除(D)                                           | ■ レベルのコピー(C)       | オプション(0)                                           | ) 🗹 先頭行をデー                               | タの見出しとして使用する(日)             |
| 1 勇                                                                                                    | 泡那 浩              | 90m11-ドル走                                   |                                                                                                    | Contraction and the second                           | II                 |                                                    |                                          |                             |
| 1 男                                                                                                    | 白石博               | 90m走                                        | 列                                                                                                    |                                                      | 並べ替えのキー            |                                                    | 順序                                       |                             |
| 1 女                                                                                                    | 新居浜 金千            | 100m 走                                      | 最優先されるキー 種日                                                                                                    |                                                      | 店                  |                                                    | <b>東</b> 順                               |                             |
| 1 男                                                                                                    | 北条 征夫             | 100m 走                                      |                                                                                                    | ×                                                    |                    | ×                                                  | 3+/9R                                    | *                           |
| 2 2                                                                                                    | 今治 順子             | 100m 走                                      | 次に優先されるキー 性別                                                                                                    | ~                                                    | 値                  | ~                                                  | 昇順                                       | ~                           |
| 2 🏛                                                                                                    | 伊予 みかこ            | 90m11-ドル走                                   |                                                                                                    |                                                      |                    | lane la la la la la la la la la la la la la        | 1 1. 1. 1. 1. 1. 1. 1. 1. 1. 1. 1. 1. 1. | (                           |
| 2 勇                                                                                                    | 幕左院 昇             | 100m 走                                      |                                                                                                    |                                                      |                    |                                                    |                                          |                             |
| 2 勇                                                                                                    | 内干 三郎             | 90m11-Fル走                                   | (4)                                                                                                    |                                                      |                    |                                                    |                                          |                             |
| 2 22                                                                                                    | 半和 おどり            | 90m11-Fル走                                   |                                                                                                    |                                                      |                    |                                                    |                                          |                             |
| 2 🏛                                                                                                    | 小田 和千             | 80₩走                                        |                                                                                                    |                                                      |                    |                                                    |                                          |                             |
| 2 第                                                                                                    | 小山 清              | 90m11-ドル走                                   |                                                                                                    |                                                      |                    |                                                    | (5)                                      |                             |
| 2 🏛                                                                                                    | 中山 果千             | 90m走                                        |                                                                                                    |                                                      |                    |                                                    |                                          | OK キャンセル                    |
| 2 第                                                                                                    | 投前 次郎             | 90m走                                        |                                                                                                    |                                                      |                    |                                                    |                                          |                             |
| 2 男                                                                                                    | 极山 太郎             | 90m11-Fル走                                   |                                                                                                    |                                                      |                    |                                                    |                                          |                             |
| 2 2                                                                                                    | <b>28 2</b>       | 100m 走                                      |                                                                                                    |                                                      |                    |                                                    |                                          |                             |
| 2 勇                                                                                                    | 山本 浩二             | 90m走                                        |                                                                                                    |                                                      |                    |                                                    |                                          |                             |
| 3 勇                                                                                                    | 山本 浩三             | 90m走                                        |                                                                                                    |                                                      |                    |                                                    |                                          |                             |
| 3 🛒                                                                                                    | 上野 一郎             | 100m 走                                      |                                                                                                    |                                                      |                    |                                                    |                                          |                             |
| 3 Z                                                                                                    | 愛媛 花千             | 90m/1~ドル走                                   |                                                                                                    |                                                      |                    |                                                    |                                          |                             |
| 3 Z                                                                                                    | 小校 昌子             | 100m 走                                      |                                                                                                    |                                                      |                    |                                                    |                                          |                             |
| a second second s |                   |                                             |                                                                                                    |                                                      |                    |                                                    |                                          |                             |
| 3 #                                                                                                    | 西条 委子             | 90m 走                                       |                                                                                                    |                                                      |                    |                                                    |                                          |                             |
| 3 #<br>3 #                                                                                                    | 西条 優子<br>丹原 あをら   | 90m走<br>100m走                               |                                                                                                    |                                                      |                    |                                                    |                                          |                             |

#### 8 複数のセルに同じデータを入力する。

チーム分けなどをするとき、同じデータを一気に入力する と効率的です。(バスケットボール、バレーボール、サッカー の3種目に分かれる場合の例)

- データを入力するセルを選択します。
   [Ctr1] キーを押したままクリックすると、離れたセルを 自由に選択できます。
- (2) データを入力します。変換した後[Enter] キーで確定し ます。
- (3) [Ctr1] キーを押したまま、[Enter] キーを押すと、選択 したセルに同じ文字が入力されます。
- (4) 同じようにバレーボールを入力します。
- (5) 残り(空白)のセルを一気に選びサッカーを入力します。① 空白セルを選ぶ範囲を選択します。
  - [ホーム] タブ[編集] グループの[検索と選択] [条件を 選択してジャンプ] をクリックします。
  - ③ [空白セル] にチェックをいれて[OK] をクリックしま す。
  - ④ データを入力し、変換した後[Enter] キーで確定します。
     [Ctrl]キーを押したまま、[Enter] キーを押すと、選択したセルに同じ文字が入力されます。

|     | A  | В      |          |
|-----|----|--------|----------|
| 1   |    |        | (1)      |
| 2   | 番号 | 氏名     | 利用       |
| 3   | 1  | 石丸 敬   |          |
| 4   | 2  | 今治 順子  |          |
| 5   | 3  | 伊予 みかこ |          |
| 6   | 4  | 入江 良太  |          |
| - 7 | 5  | 上野 一郎  |          |
| 8   | 6  | 鵜左院 昇  |          |
| 9   | 7  | 宇佐美 真  |          |
| 10  | 8  | 内子 三郎  |          |
| 11  | 9  | 宇和みどり  |          |
| 12  | 10 | 愛媛 花子  |          |
| 13  | 11 | 小田 和子  |          |
| 14  | 12 | 窪田華    |          |
| 15  | 13 | 久万 熊雄  |          |
| 16  | 14 | 忽那 浩   |          |
| 17  | 15 | 小松 昌子  |          |
| 18  | 16 | 小山 清   |          |
| 19  | 17 | 西条 優子  |          |
| 20  | 18 | 狭山 新   |          |
| 21  | 19 | 白石博    |          |
| 22  | 20 | 丹原 あぎら |          |
| 23  | 21 | 中山栗子   |          |
| 24  | 22 | 新居浜 金子 |          |
| 25  | 23 | 野田 愛奈  |          |
| 26  | 24 | 北条 正夫  |          |
| 27  | 25 | 松前 次郎  | バスケットボール |
| 28  | 26 | 松山 太郎  |          |
| 29  | 27 | 三島 愛   | (2)      |
| 30  | 28 | 三間 清   |          |
| 31  | 29 | 山本浩二   |          |
| 32  | 30 | 渡辺 幸三  |          |

|                                                                                                    | <b>5 -</b> A                              | Ŧ                         |                                    |                      | _   | _     |           | _              |                                                                     | 練習8 - E                                                                              | xcel                                 | _        | _                                                                                                    |                                                                                                    | _                                                                   | _                              | _                                                                            | _   | _              | _   | 6                                                    | -                                                                             | o x                                                                            |
|----------------------------------------------------------------------------------------------------|-------------------------------------------|---------------------------|------------------------------------|----------------------|-----|-------|-----------|----------------|---------------------------------------------------------------------|--------------------------------------------------------------------------------------|--------------------------------------|----------|----------------------------------------------------------------------------------------------------|----------------------------------------------------------------------------------------------------|---------------------------------------------------------------------|--------------------------------|------------------------------------------------------------------------------|-----|----------------|-----|------------------------------------------------------|-------------------------------------------------------------------------------|--------------------------------------------------------------------------------|
| ファイル                                                                                                    | ホーム                                       | 挿入                        | ページレイアウ                            | ト 数式                 | データ | 校闆    | 表示        | ♀ 実行           | したい作業を入                                                             | カしてください                                                                              |                                      |          |                                                                                                    |                                                                                                    |                                                                     |                                |                                                                              |     |                |     |                                                      | サインイン                                                                         | A 共有                                                                           |
| 貼り付け<br>ケリップボー<br>525                                                                                                    | ж. м<br>• е                               | IS Р⊐Эм/л<br>I <u>U</u> + | י 1<br>ש •   איי<br>דאטאר<br>בע הב | 1 - A* A*<br>▲ - Z - |     |       | 副 切<br>配置 | )返して全<br>、を結合し | 全体を表示する<br>パロ中央揃え ・                                                 | 標準<br>%<br>rs 数                                                                      | , <mark>5</mark> 8                   | •<br>• 条 | ○<br>件付き デ<br>式 * 書                                                                                                    | ーブルとして<br>計設定 *<br>スタイル                                                                                          | セルの<br>スタイル・                                                        | 挿入・                            | <ul> <li>         ・</li> <li>         ・</li> <li>         セル     </li> </ul> | 書式  | ∑ オート<br>▼ フィル | SUM | A<br>並べ替<br>フィルタ-<br>検索(E)<br>置換(B)                  | く<br>た<br>検索と<br>* 選択 *                                                       | J                                                                              |
| E20                                                                                                    |                                           |                           | · JA                               | e e                  |     | 1 2 1 | ä         | . R 11         | v                                                                   |                                                                                      | N                                    |          | Б                                                                                                    |                                                                                                    |                                                                     |                                | -                                                                            | i a |                | ÷   | ジャンプ(                                                | 3)                                                                            |                                                                                |
| Image: second second | B 在 3 1 1 1 1 1 1 1 1 1 1 1 1 1 1 1 1 1 1 |                           |                                    |                      |     |       |           |                | *<br>選択オ方:<br>選択オ方:<br>選択 〇 コメン<br>の数式<br>「<br>のである<br>のアケ5<br>のオブ: | A<br>(Q)<br>(Q)<br>(C)<br>(C)<br>(C)<br>(C)<br>(C)<br>(C)<br>(C)<br>(C)<br>(C)<br>(C | N<br>減( <u>R</u> )<br>配列( <u>A</u> ) |          | P<br>アケッション<br>アケッション<br>アケッション<br>アケッション<br>フ<br>参<br>繁<br>照<br>()<br>の<br>一<br>の<br>や<br>の<br>の<br>の<br>の<br>の<br>の<br>の<br>の<br>の<br>の<br>の<br>の<br>の | ・<br>ティブ行とと<br>ティブ列と<br>見元(P)<br>見た(P)<br>1 レベル4<br>使のセル(?)<br>見セル(Y)<br>書<br>切ってのし<br>(Y)<br>の入力<br>すべて(し<br>人力 | R<br>の相違(<br>の相違(<br>のの相違(<br>」<br>べい(L<br>)<br>規則(Y<br>規則(Y<br>キャン | ×<br>(₩)<br>(M)<br>)<br>)<br>) |                                                                              |     |                |     | 条件な道<br>取式(U)(<br>条件付き<br>定款(M)(A)<br>イブジェク<br>オブジェク | (現してきや2)<br>(1)<br>(1)<br>(1)<br>(1)<br>(1)<br>(1)<br>(1)<br>(1)<br>(1)<br>(1 | )<br>)<br>()<br>()<br>()<br>()<br>()<br>()<br>()<br>()<br>()<br>()<br>()<br>() |

9 1つのブック内の別のシートを並べて表示する。

ブック内のシート間でデータをコピーしたり、数値を参照したりするときに便利です。

- (1) [表示] タブをクリックします。
- (2) [ウィンドウ] グループの[新しいウィンドウを開く]をクリックします。
- (3) 同じシートのウィンドウがもう一つ開きます。タスクバーのエクセルボタンをクリックして、同時に開いているウィンドウで、見たいシートを選びます。
- (4) 並べて表示したいシートの片方のウィンドウで、[表示] タブをクリックします。
- (5) [ウィンドウ] グループの[整列] をクリックします。
- (6) シートを並べる方法を選択し、[作業中のブックのウィンドウを整列する] にチェックを 入れます。
- (7) [OK] をクリックすると、シートが並んで表示されます。

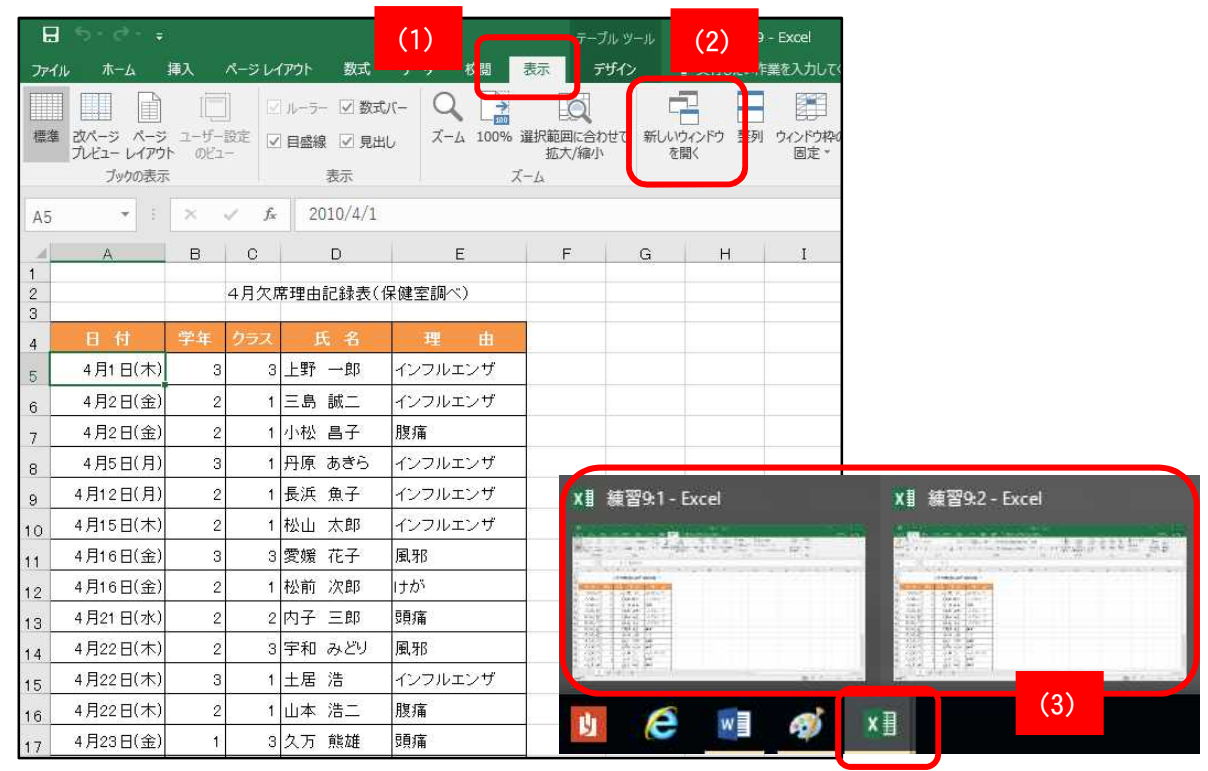

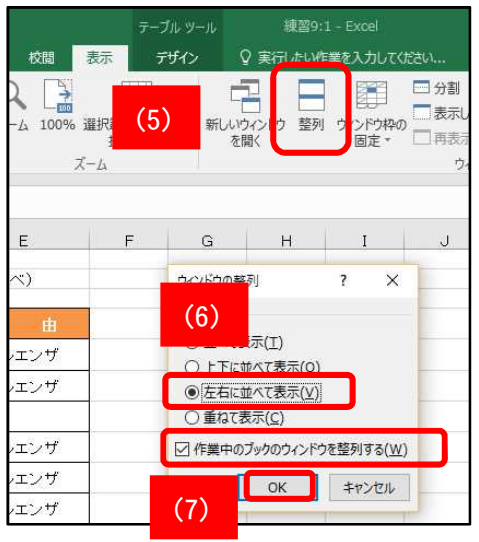

| H               | う・ご・= 線羅9:1-Excel |                         |                                                           |                                                                                     |                 |            |        | H |                      |                                      |                           |                     |        |          |                                                      |                 |                     |              |
|-----------------|-------------------|-------------------------|-----------------------------------------------------------|-------------------------------------------------------------------------------------|-----------------|------------|--------|---|----------------------|--------------------------------------|---------------------------|---------------------|--------|----------|------------------------------------------------------|-----------------|---------------------|--------------|
| 771             | 16 本-ム 1833       | ページ レイアウト               | 歌式   データ   校期                                             | 表示 デザイン                                                                             | ♀ 編作アシス         | またった       | A, 共有i |   | ファイル                 | . <u>ホ−ム</u> 挿入                      | .   <-> i                 | ~179h               | 截式 データ | 7 KR8    | 表示 デザイン                                              | ₩/F75     ₩/F75 | サインイン               | <u></u> , нт |
| 日<br>ブックの<br>表示 | □<br>素示<br>ズーム    | 100% 道R範囲<br>拡大/<br>ズーム | (合わせて<br>線小 (合わせて)(日)(日)(日)(日)(日)(日)(日)(日)(日)(日)(日)(日)(日) | 012F9を職(日日)<br>日日<br>日日<br>日日<br>日日<br>日日<br>日日<br>日日<br>日日<br>日日<br>日日<br>日日<br>日日 | ウインドウの<br>切り替え・ | 700<br>700 |        | ~ | に<br>189月1<br>1999月1 | Ж МS I<br>Юл + В I<br>≪ □ +<br>t=F п | コシック<br>単・<br>クォ・<br>クォント | * 11<br>A* A<br>* Z |        | %<br>数値  | 12日 条件付き書式。<br>127 テーブルとして書式<br>127 セルのスタイル。<br>スタイル | age - tr        | <b>♀</b><br>編集<br>・ | ^            |
| A5              | * I               | × ~ f                   | 2010/4/1                                                  |                                                                                     |                 |            |        | ~ |                      | * 1                                  | ×                         | √ fx                |        |          |                                                      |                 |                     | ,            |
| - 4             | A                 | в с                     | D                                                         | E                                                                                   | F               | G          | н      | - | .4                   | A                                    | в                         | с                   | D      |          | E                                                    | F               | G                   | н            |
| 1<br>2<br>3     |                   | 4月欠                     | 席理由記録表(係                                                  | (健室調べ)                                                                              |                 |            |        |   | 1<br>2<br>3          |                                      |                           | 4月欠月                | 8理由記刻  | 諘(係      | 線室間べ)                                                |                 |                     |              |
| 4               | 日付                | 学年 クラス                  | 氏名                                                        | 理由                                                                                  |                 |            |        |   | 4                    |                                      | 学年                        |                     |        |          |                                                      |                 |                     |              |
| 5               | 4月1日(木)           | 3 3                     | 3 上野 一郎                                                   | インフルエンザ                                                                             |                 |            |        |   | 5                    | 4月1日(木)                              | 3                         | 3                   | 上野 一   | 1p       | インフルエンザ                                              |                 |                     |              |
| 6               | 4月2日(金)           | 2 1                     | 三島 紙二                                                     | インフルエンザ                                                                             |                 |            |        |   | 6                    | 4月2日(金)                              | 2                         | 1                   | 三島誠    | =        | インフルエンザ                                              |                 |                     |              |
| 7               | 4月2日(金)           | 2 1                     | 1 小松 昌子                                                   | 腹痛                                                                                  |                 |            |        | 1 | 7                    | 4月2日(金)                              | 2                         | 1                   | 小松 昌   | Ŧ        | 腹痛                                                   |                 |                     |              |
| 8               | 4月5日(月)           | 3 1                     | 1 丹原 あぎら                                                  | インフルエンザ                                                                             |                 |            |        | 1 | 8                    | 4月5日(月)                              | 3                         | 1                   | 丹原 あき  | \$5      | インフルエンザ                                              |                 |                     |              |
| 9               | 4月12日(月)          | 2 1                     | 長浜 魚子                                                     | インフルエンザ                                                                             |                 |            |        |   | 9                    | 4月12日(月)                             | 2                         | 1                   | 長浜 魚   | Ŧ        | インフルエンザ                                              |                 |                     |              |
| 10              | 4月15日(木)          | 2 1                     | 松山 太郎                                                     | インフルエンザ                                                                             |                 |            |        |   | 10                   | 4月15日(木)                             | 2                         | 1                   | 松山 太日  | 1p       | インフルエンザ                                              |                 |                     |              |
| 11              | 4月16日(金)          | 3 3                     | 3 愛媛 花子                                                   | 風邪                                                                                  |                 |            |        |   | 11                   | 4月16日(金)                             | 3                         | 3                   | 愛媛 花   | Ŧ        | 風邪                                                   |                 |                     |              |
| 12              | 4月16日(金)          | 2 1                     | 1 松前 次郎                                                   | けが                                                                                  |                 |            |        |   | 12                   | 4月16日(金)                             | 2                         | 1                   | 松前 次日  | 16       | けが                                                   |                 |                     |              |
| 13              | 4月21日(水)          | 2 3                     | 2 内子 三郎                                                   | 頭痛                                                                                  |                 |            |        |   | 13                   | 4月21日(水)                             | 2                         | 2                   | 内子 三   | 16<br>16 | 頭痛                                                   |                 |                     |              |
| 14              | 4月22日(木)          | 2 3                     | 3 宇和 みどり                                                  | 風邪                                                                                  |                 |            |        |   | 14                   | 4月22日(木)                             | 2                         | 3                   | 宇和 みる  | 29       | 風邪                                                   |                 |                     |              |
| 15              | 4月22日(木)          | 3 1                     | 土居 浩                                                      | インフルエンザ                                                                             |                 |            |        |   | 15                   | 4月22日(木)                             | 3                         | 1                   | 土居 浩   |          | インフルエンザ                                              |                 |                     |              |
| 16              | 4月22日(木)          | 2 1                     | 山本 浩二                                                     | 腹痛                                                                                  |                 |            |        |   | 16                   | 4月22日(木)                             | 2                         | 1                   | 山本 浩:  | -        | 腰痛                                                   |                 |                     |              |
| 17              | 4月23日(金)          | 1 3                     | 3 久万 熊雄                                                   | 頭痛                                                                                  |                 |            |        |   | 17                   | 4月23日(金)                             | 1                         | 3                   | 久万 熊   | đ        | 頭痛                                                   |                 |                     |              |
|                 |                   | 100 100                 |                                                           |                                                                                     |                 |            |        | * |                      |                                      | 10                        | 1.08                |        |          | La cara da Cara                                      | 1               |                     | 1.000        |